## Poznajemy język programowania Python, programujemy w edytorze Trinket – cz. 2

Do wykonania ćwiczenia wykorzystamy umiejętności zdobyte podczas lekcji programowania w Logomocji czy poznawania HTML.

- **1.** Otwórz pusty szablon dla języka Python w edytorze Trinket: Wejdź na stronę: <u>trinket.io/python/95059b88ed</u>.
- **1.** Wykonaj kolejne polecenia:
  - Dodaj następujący kod, który skonfiguruje odpowiednio żółwia (jest on niewidoczny):

```
from turtle import *
ekran = Screen()
ekran.setup(400, 400)
ekran.bgcolor("white")
```

- Zauważ, że użyliśmy koloru wpisując jego nazwę: "white". Żółw ma listę nazw kolorów, których możesz użyć, ale czasami chcesz wybrać własne kolory. Żółw pozwala również używać heksadecymalnych kodów koloru.
- 2. Otwórz jumpto.cc/colour-picker i wybierz kolor, który ci się podoba. Znajdź kod heksadecymalny zaczynający się od "#", na przykład "#A7E30E".

|         |                                                   |                                                                                                    |                                                                                                    |          | Contraction of the second | - <sup>2</sup> - |             |
|---------|---------------------------------------------------|----------------------------------------------------------------------------------------------------|----------------------------------------------------------------------------------------------------|----------|---------------------------|------------------|-------------|
|         | https://developer.mozilla.org/pl,                 | /docs/Web/CSS/CSS_Col                                                                                                    | ors/Narzedzie_doboru_kolorow                                                                                                    | / E 50%  | … ⊠ ☆                     | lin 🗉 🤇          | . ≡         |
| mon://a | Technologie v                                     | Materiały i przewodniki +                                                                                                    | Opinia +                                                                                                    |          |                           |                  | Zaloguj się |
|         | Narzędzie doł                                     | ooru kolorów                                                                                                    |                                                                                                    |          |                           |                  |             |
|         | Technologie internetowe dia developerdw 3 CS      | 5: Kaskadowe arkusze stylów 3: CSS Colors 3                                                                                                    | Narzędzie doboru kolorów                                                                                                    | Polski + |                           |                  |             |
|         | Powiązane tematy<br>ce<br>Generating ce<br>Ce com | To thurse-cereic jett singletion. Those<br>Uncohine state and the decrement of pompeting to<br>soon webs, including to an end of the decrementary of<br>soon webs, including to an end of the decrementary of<br>soon webs, including the decrementary of the<br>poper known webs and the decrementary of the<br>poper known webs and the decrementary of the<br>decrementary of the decrementary of the<br>decrementary of the decrementary of the decrementary of the<br>decrementary of the decrementary of the<br>decrementary of the decrementary of the<br>decrementary of the decrementary of the decrementary of the<br>decrementary of the decrementary of the decrementary of the<br>decrementary of the decrementary of the decrementary of the<br>decrementary of the decrementary of the decrementary of the<br>decrementary of the decrementary of the decrementary of the<br>decrementary of the decrementary of the decrementary of the<br>decrementary of the decrementary of the decrementary of the<br>decrementary of the decrementary of the decrementary of the<br>decrementary of the decrementary of the decrementary of the<br>decrementary of the decrementary of the decrementary of the decrementary of the<br>decrementary of the decrementary of the decrementary o | da provetkowanegel ten ketybela i jerejka engelokkiego<br>ten seperjemetowanie z niestakradarowymiakokami w te<br>trych formaami koloskiego provinskie CSS<br>mesoz, borozoje provetkowa jeretka cereo<br>mesoz, borozoje provetkowa jeretka cereo<br>mesoz, borozoje provetkowa jeretka cereo<br>mesoz, borozoje provetkowa jeretka cereo<br>mesoz, borozoje provetkowa jeretka cereo<br>mesoz, borozoje provetkowa jeretka cereo<br>mesoz, borozoje provetkowa jeretka cereo<br>mesoz, borozoje provetkowa jeretka<br>mesoz, borozoje provetkowa jeretka<br>mesoz, borozoje |          |                           |                  |             |

- Skopiuj kod heksadecymalny, razem ze znakiem hash (#), zaznaczając go, a następnie klikając prawym przyciskiem myszy i wybierając opcję Kopiuj lub używając kombinacji klawiszy Ctrl-C.
- Teraz zmień linię kodu, która ustawia kolor ekranu tak, aby używała twojego koloru. Na przykład:

```
from turtle import *
ekran = Screen()
ekran.setup(400, 400)
ekran.bgcolor('#A7E30E')
```

 Możesz kliknąć prawym przyciskiem myszy i wybrać opcję Wklej lub Ctrl-V, aby wkleić swój heksadecymalny kod do trinketa.

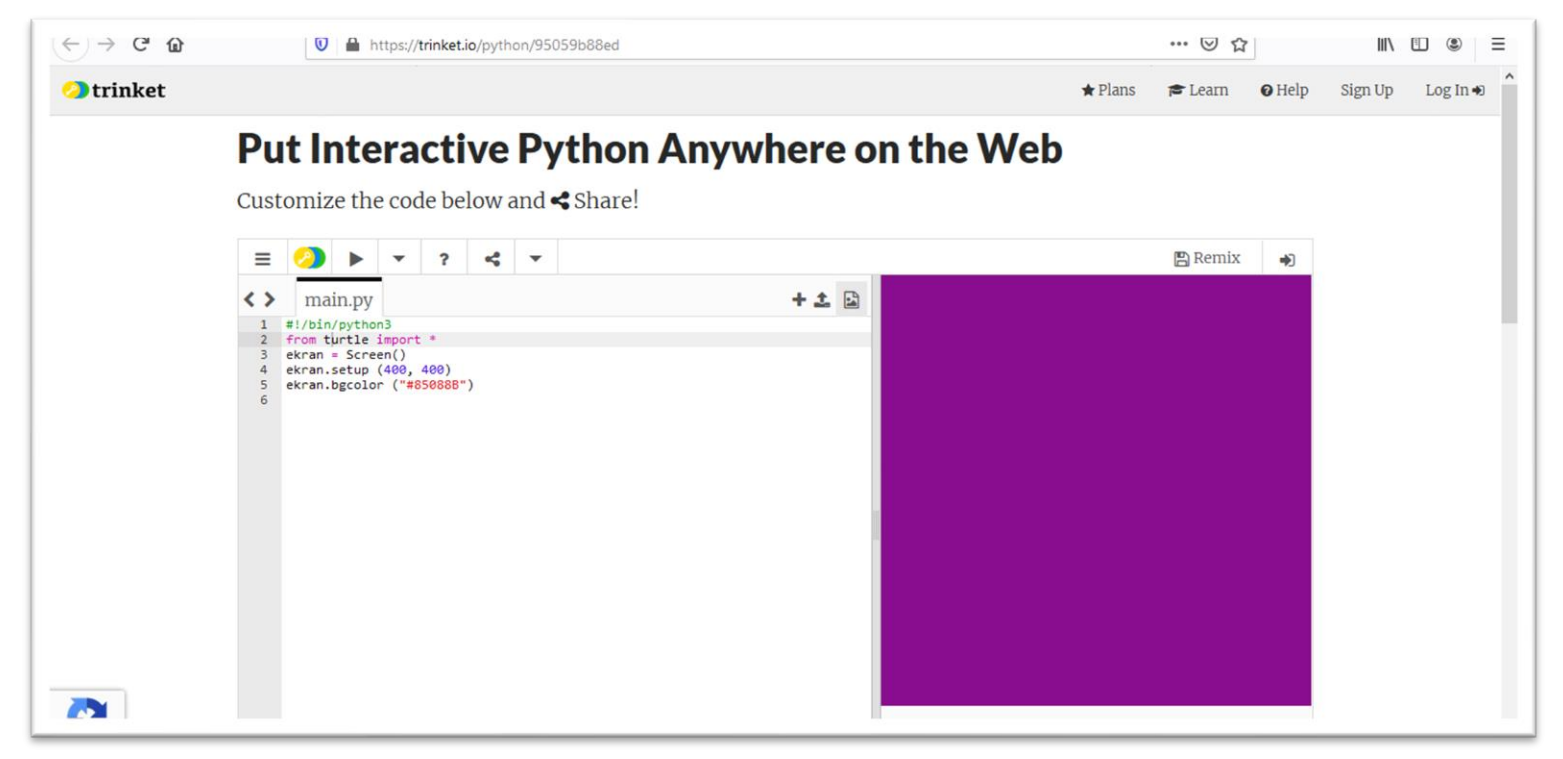

- Wybierz inny heksadecymalny kod koloru i użyj go, aby stworzyć wypełniony kolorem okrąg
- Powtarzaj polecenia zmieniając wielkość średnicy okręgu o 100 i wypełnienie kolorem
- 3. Dodaj. tekst (imię, nazwisko i klasę na dole pracy wybierając kolor, rodzaj i wielkość czcionki.

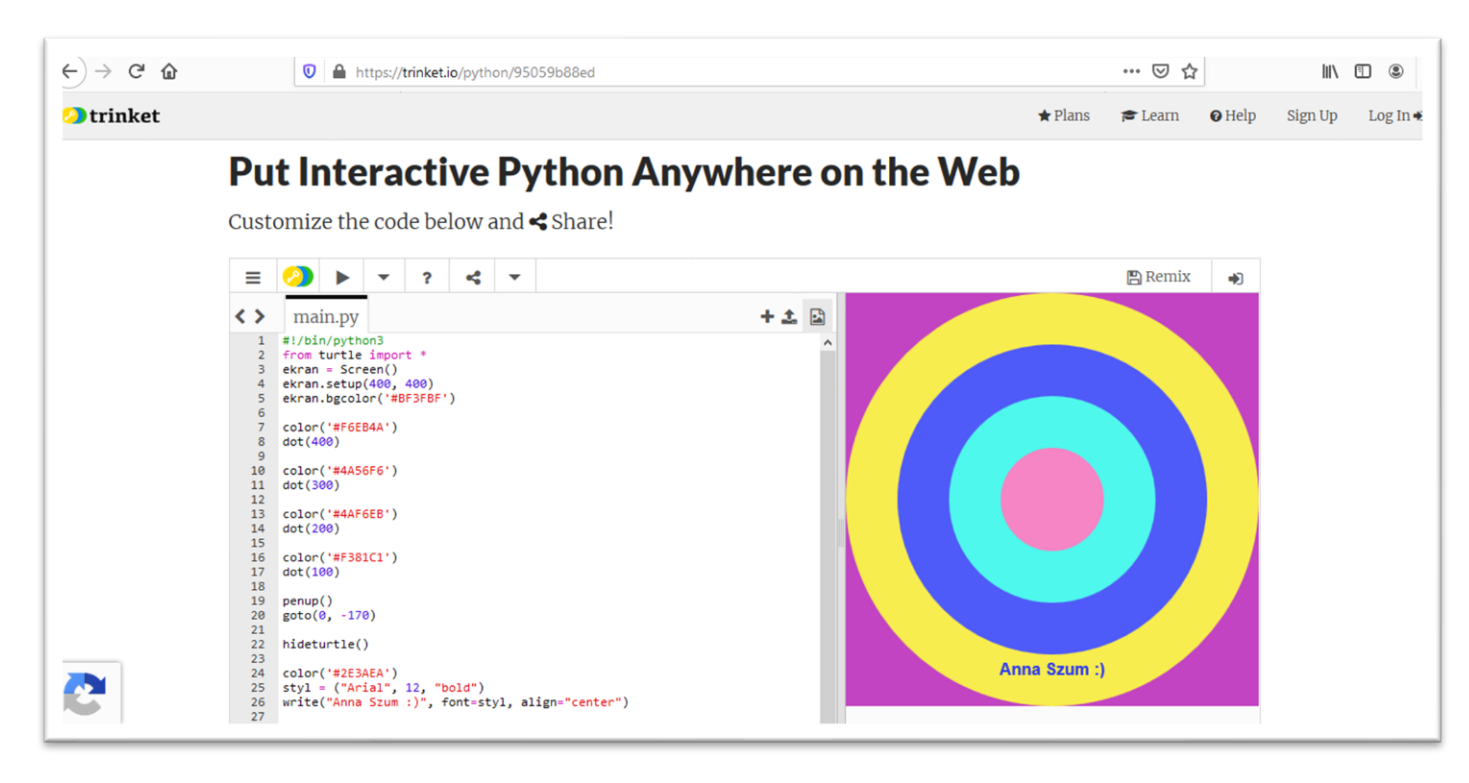

```
1 #!/bin/python3
 2 from turtle import *
3 ekran = Screen()
4 ekran.setup(400, 400)
 5 ekran.bgcolor('#BF3FBF')
 6
 7 color('#F6EB4A')
 8 dot(400)
 9
10 color('#4A56F6')
11 dot(300)
12
13 color('#4AF6EB')
14 dot(200)
15
16 color('#F381C1')
17 dot(100)
18
19
    penup()
20 goto(0, -170)
21
22 hideturtle()
23
24 color('#2E3AEA')
25 styl = ("Arial", 12, "bold")
26 write("Anna Szum :)", font=styl, align="center")
```

- **4.** Po wykonaniu ćwiczenia należy zrobić zdjęcie Pulpitu lub zrzut ekranu i **koniecznie podpisać** (imię, nazwisko, klasa!) przesłać w wiadomości email do nauczyciela.
- 5. Termin nadsyłania prac mija 30 maja 2020 r.

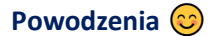